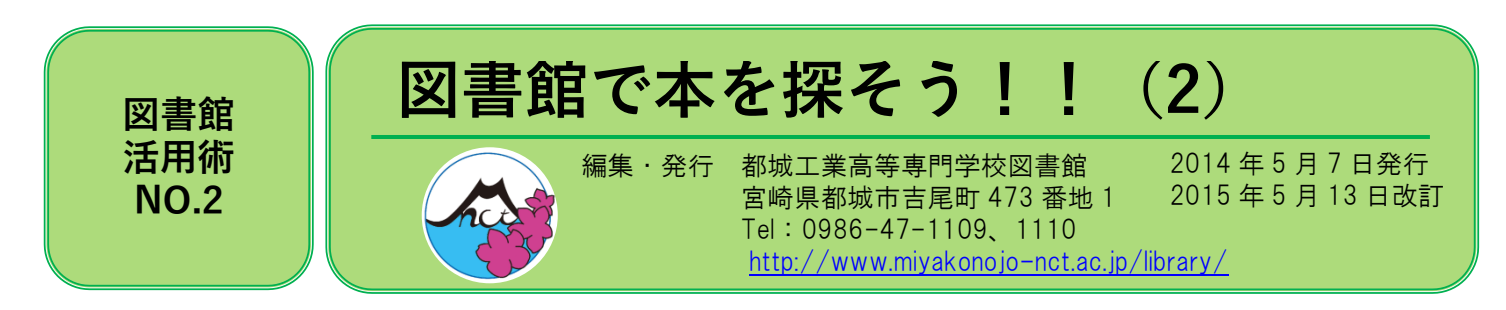

本校図書館に所蔵している図書や雑誌は、OPAC(蔵書検索)でパソコンから検索できます。インターネットを通じて、図書館 以外からでも検索が可能です。簡易検索と詳細検索の2種類があります。

## ☆OPAC 接続方法☆

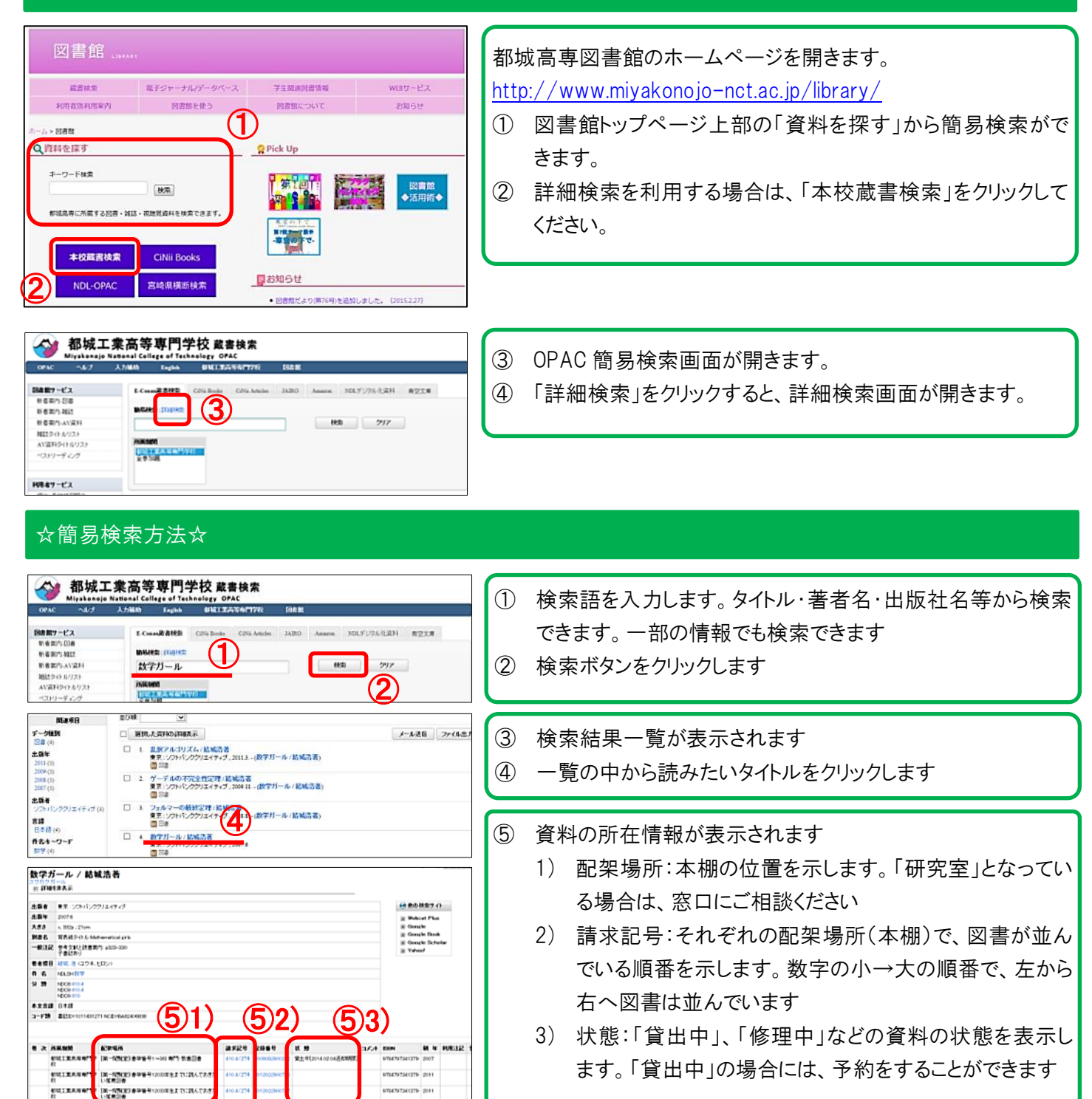

## ☆詳細検索方法☆

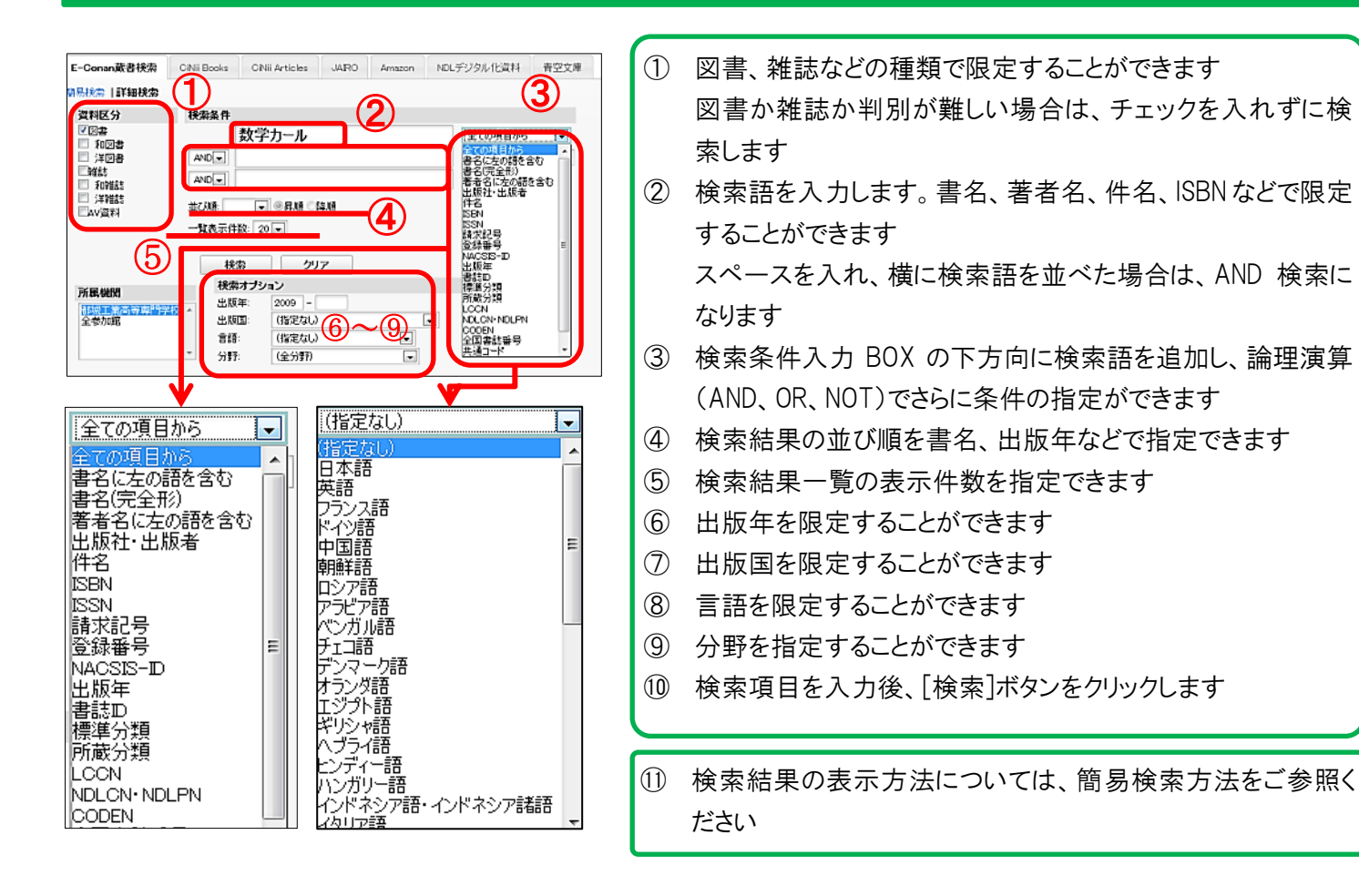

## ☆その他の便利な機能☆

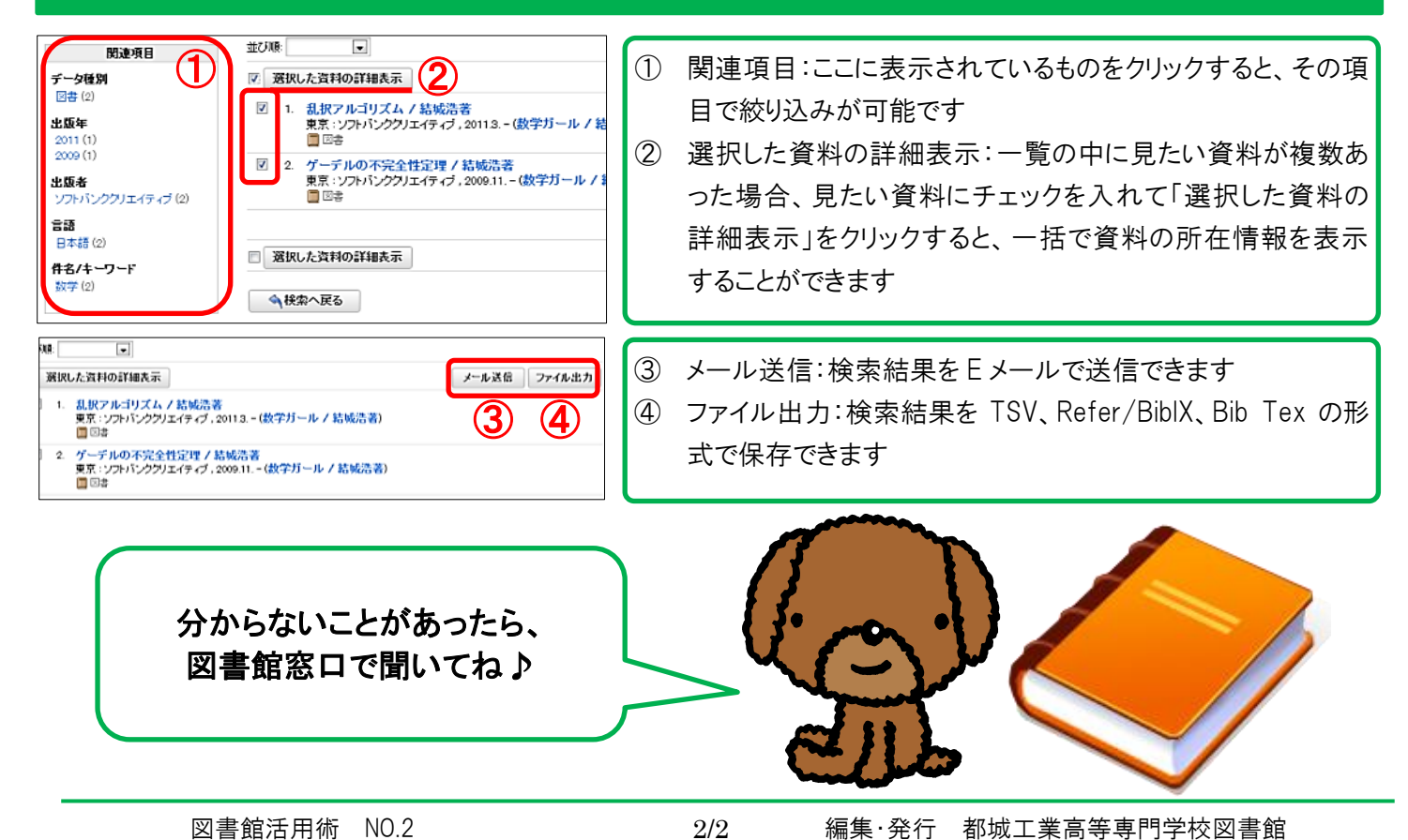